# REDCap Auto-Notification DET (Data Entry Trigger) Plugin - How To Guide

- 1. Add the Auto-Notification Bookmark to your project.
  - From Project Setup tab, select Add or edit bookmarks

|           | Set up project bookmarks (optional)                                                                                                    |
|-----------|----------------------------------------------------------------------------------------------------|
| Optional  | You may create custom bookmarks to webpages that exist inside or outside of REDCap. These bookmarks will<br>be seen as links on the left-hand project menu and can be accessed at any time by users who are given<br>privileges to do so. Every project bookmark has custom settings that allow one to control its appearance and<br>behavior. |
| I'm done! | Go to Add or edit bookmarks                                                                                                    |

- Give the Bookmark a name under **Link Label** and paste the following URL into **Link URL/Destination** <u>https://redcap.musc.edu/plugins/autonotify</u>
- Make sure to check the box to **Append project ID to URL**

| Link # | Link Label                                                                        | Link URL / Destination                                                                                                    | Link Type      | User Access              | Opens new<br>window | Append record info to URL | Append project<br>ID to URL | Dele |
|--------|-----------------------------------------------------------------------------------|----------------------------------------------------------------------------------------------------|----------------|--------------------------|---------------------|---------------------------|-----------------------------|------|
| Add    | AutoNotify<br>Enter the label for the link as it is<br>seen on the left-hand menu | ://redcap.musc.edu/plugins/autonotify<br>Enter the web address (URL) for the link<br>(e.g., http://www.mysite.com/mypage.html) | Simple Link \$ | All users Selected users |                     |                           |                             |      |

• Click **Add** and you will see the Bookmark has been added to your project and is listed under **Project Bookmarks**.

| Link # | Link Label                                                       | Link URL / Destination                                                                | Link Type      | User Access              | Opens new<br>window | Append record<br>info to URL | Append project<br>ID to URL | Delete |
|--------|------------------------------------------------------------------|---------------------------------------------------------------------------------------|----------------|--------------------------|---------------------|------------------------------|-----------------------------|--------|
| 1      | AutoNotify                                                       | https://redcap.musc.edu/plugins/autonotify                                            | Simple Link +  | All users Selected users |                     |                              | ٢                           | ×      |
| Add    | Enter the label for the link as it is seen on the left-hand menu | Enter the web address (URL) for the link<br>(e.g., http://www.mysite.com/mypage.html) | Simple Link \$ | All users Selected users |                     |                              |                             |        |

2. Click on your new Bookmark (listed under **Project Bookmarks**) to open and configure your Auto-Notification triggers:

| Trigger 1: T1                                                                                           |                                                                                                    |                                                                                                    |                                                       |                                                                                                    |                                                                                               |
|----------------------------------------------------------------------------------------------------|----------------------------------------------------------------------------------------------------|----------------------------------------------------------------------------------------------------|-------------------------------------------------------|----------------------------------------------------------------------------------------------------|-----------------------------------------------------------------------------------------------|
| Conditional<br>Logic:                                                                                   | T1<br>[radio] = 1                                                                                                    | Define                                                                                                    | condition                                             | to evaluate on sav                                                                                                    | e                                                                                             |
| TEST LOGIC: TRIGGER STAT                                                                                | Test logic using real<br>us: • Enabled • [                                                                                                    | cord_id: 1 of e<br>Disabled                                                                                                    | event event                                           | _arm_1 <u> </u> Test ex                                                                                                    | est condition wi<br>kisting record                                                            |
| 🖉 Add another 📢                                                                                         | Ad                                                                                                    | d another trig                                                                                                    | ger condit                                            | ion. Multiple trigge                                                                                                    | rs share the                                                                                  |
| Configure Noti<br>This notification en<br>ick for help                                                  | fication Email trad<br>nail will include a link to th<br>NOT INCLUDE PHI. It is<br>ier.                                                                                        | cked independent<br>cked independent<br>e record and will the<br>recommended to us                                               | dently<br>dently<br>erefore include<br>se an auto-nun | the value of the record_id fiel<br>bering first field as best praction                                                                                 | and will be<br>Id. For this reasons, th<br>tice and include PHI a                             |
| Configure Noti<br>This polification er<br>ick for help                                                  | fication Email trac<br>nail will include a link to th<br>NOT INCLUDE PHI. It is<br>ier.<br>andy123@stanford.eg                                                                 | e record and will the<br>recommended to us                                                                                       | dently<br>erefore include<br>se an auto-num           | the value of the record_id fiel<br>bering first field as best pract                                                                                    | and will be<br>Id. For this reasons, th<br>tice and include PHI a                             |
| Configure Noti<br>This notification er<br>ick for help<br>ick for help<br>To:                           | fication Email trad<br>nail will include a link to th<br>NOT INCLUDE PHI. It is<br>ier.<br>andy123@stanford.er<br>redcap-help@lists.sta                                        | the email setu<br>cked independent<br>e record and will the<br>recommended to us                                                 | Set who                                               | the value of the record_id fiel<br>the value of the record_id fiel<br>thering first field as best pract<br>should be notified.<br>multiple emails (con | and will be<br>Id. For this reasons, th<br>tice and include PHI a<br>You can<br>nma-separated |
| Configure Noti<br>This potification er<br>ick for help<br>To:<br>To:<br>FROM:<br>SUBJECT:               | fication Email trac<br>nail will include a link to th<br>NOT INCLUDE PHI. It is<br>ier.<br>andy123@stanford.er<br>redcap-help@lists.sta<br>SECURE: IMPORTAN                    | the email setu<br>cked independence<br>record and will the<br>recommended to us<br>the<br>inford.edu                             | Set who                                               | the value of the record_id fiel<br>the value of the record_id fiel<br>abering first field as best pract<br>should be notified.<br>multiple emails (con | and will be<br>Id. For this reasons, th<br>tice and include PHI a<br>You can<br>nma-separated |
| Configure Noti<br>This potification er<br>ick for help<br>To:<br>From:<br>From:<br>Subject:<br>Message: | fication Email<br>nail will include a link to th<br>NOT INCLUDE PHI. It is<br>fier.<br>andy123@stanford.er<br>redcap-help@lists.sta<br>SECURE: IMPORTAN<br>Please do something | the email setur<br>cked independent<br>e record and will the<br>recommended to us<br>the<br>inford.edu<br>NT ALERT<br>about this | Set who                                               | have different titles a<br>the value of the record_id fiel<br>ibering first field as best prace<br>should be notified.<br>multiple emails (con         | Id. For this reasons, the tice and include PHI a You can nma-separated                        |

- 3. IMPORTANT NOTE: Once all DETs and email preferences have been configured on the Auto-Notification Bookmark screen, the URL listed under the Data Entry Trigger section of your project MUST BE UPDATED in order for the plugin to work.
- 4. Navigate to Project Setup > Additional Customizations > Data Entry Trigger
  - Update the URL listed under the Data Entry Trigger section to include det/ just after autonotify/
  - For example, <u>https://redcap.musc.edu/plugins/autonotify/?a</u> should be updated to: <u>https://redcap.musc.edu/plugins/autonotify/det/?a</u>
  - The /det update listed above MUST be completed ANY TIME a change is made to the Auto-Notification plugin including adding/modifying triggers and/or modifying the email notification section.

## 5. Testing is YOUR responsibility

Be sure to test thoroughly! This is a plug-in created by REDCap users and shared on the REDCap Consortium Wiki – making sure triggers work for your specific project is your responsibility.

6. You can utilize the Logging feature listed under Applications to confirm that an Auto-Notification was triggered (see below)

| 31 Calendar                                                 |                       |                  |                                                         |                                                                     |
|-------------------------------------------------------------|-----------------------|------------------|---------------------------------------------------------|---------------------------------------------------------------------|
| Data Export Tool                                            | Time / Date           | Username         | Action                                                  | List of Data Changes<br>OR Fields Exported                          |
| Data Import Tool                                            | 05/28/2014<br>12:14pm | klk@musc.edu     | Manage/Design                                           | Click project bookmark                                              |
| Field Comment Log                                           | 05/28/2014<br>12:08pm | clarkjt@musc.edu | Manage/Design                                           | Modify project settings                                             |
| File Repository                                             | 05/28/2014<br>12:06pm | klk@musc.edu     | Manage/Design                                           | Click project bookmark                                              |
| Record Locking Customization                                | 05/28/2014<br>11:38am | clarkjt@musc.edu | Manage/Design                                           | Click project bookmark                                              |
| E-signature and Locking Mgmt<br>Graphical Data View & Stats | 05/22/2014<br>8:25am  | klk@musc.edu     | Manage/Design                                           | Click project bookmark                                              |
| Data Quality                                                | 05/21/2014<br>4:23pm  | $\langle$        | AutoNotify Alert<br>(Screening and<br>Protocol Actions) | title_Last Name Match<br>record,4<br>event,screening_and_prot_arm_1 |

7. How many times will a trigger fire?

The rules will match only one time per RECORD + EVENT + TRIGGER NAME.

• Pretend you have a project with many instruments. You have two questions about suicidality that you want to monitor and they are on different instruments.

If you create a single trigger like [q10]=4 OR [q20]=3. In this case, if EITHER of these criteria were met, the rule would fire and send an email. So, if on the first survey they marked '4' for Q10, it would fire. But, if they came back later and took another survey and marked '3' for q20 it WOULD NOT FIRE AGAIN, since that rule had already fired for this record. If you want to have separate emails for each question, you should define two different triggers.

Now, imagine your project is longitudinal and the survey is given each week. The trigger will fire a NEW email for each event. So, if it already fired for baseline and the user comes back 1 month later and answers Q10=4 it will fire again.

• The plugin uses the log entries to keep track of which rules/records/events have triggered an alert.

| 10:14pm 10/16/2013 | AutoNotify Alert | title,SUICIDE WARNING<br>record,5<br>event,baseline_arm_1 |
|--------------------|------------------|-----------------------------------------------------------|
|--------------------|------------------|-----------------------------------------------------------|

• If you change the name of a rule and resave a positive record, it will fire a new alert.

#### 8. Emails

### Below is a sample of what the email notification looks like

| REDCa      | p AutoNotification Alert                                                                                                    |
|------------|----------------------------------------------------------------------------------------------------|
| Title      | Last Name Match                                                                                                    |
| Project    | REDCap 201 Demo Database                                                                                                    |
| Event      | screening_and_prot_arm_1                                                                                                    |
| Instrument | clinical_trial_and_navigate_screening_and_enroilme                                                                                                    |
| Record     | 4                                                                                                    |
| Date/Time  | 2014-05-21 16:23:31                                                                                                    |
| Message    | See message                                                                                                    |
| View F     | To view this record, visit this link:<br>https://redcap.musc.edu/redcap_v5.10.1/DataEntry/index.php?pid=304&page=clinical_trial_and_navigate_screening_and_enrollme&id=4&event_id=1721 |

a. Because the RECORD\_ID is included in the email, you **SHOULD NOT USE THIS PLUG IN FOR PROJECTS WHERE THE RECORD\_ID IS PHI!** 

### 9. Provide Feedback – THIS IS IMPORTANT

- a. The Auto-Notification plugin is NOT part of the standard REDCap support package. Therefore REDCap upgrades *may* impact this functionality; there is potential for a REDCap upgrade to break the Auto-Notification configuration for project(s).
- b. Therefore we ask that you please send an email to <u>redcap@musc.edu</u> alerting us to the fact that you have an active research project and that is utilizing the Auto-Notification Plugin.